## lf you are using Google Chrome™

You need to disable the Chrome PDF viewer and enable the Adobe Acrobat PDF viewer.

- 1 Open a new tab and type the address : 'chrome://plugins/'.
- 2 Click the Enable link in 'Adobe Reader' field.
- 3 Click the Disable link in 'Chrome PDF Viewer field'.
- 4 Close the tab.
- 5 Close and reopen your browser.

If you are using Internet Explorer™

We recommend using Internet Explorer v9 or higher.

To consult or print document, we recommend the installation of the latest version of Adobe Acrobat Reader.

## If you are using Mozilla Firefox™

You need to disable the Adobe Acrobat plug-in for Mozilla Firefox.

Below procedure is based on Firefox 24. Depending on the version of Firefox you are using, the procedure can be slightly different.

1 – Open Mozilla Firefox. Click on the 'Firefox' menu in the top left corner.

2 – Click on 'Add Ons' menu and then on 'Plugin' tab.

3 – Choose 'Never Activate' in the menu corresponding to the 'Adobe Acrobat' plugin..

4 – Open 'Firefox' menu on the top left menu bar and choose menu 'Option'.

5 – In the 'Applications' Tab, choose « Always Ask » action for Portable Document Format (PDF) Content Type.

6 – Close and reopen your browser.

Adobe<sup>®</sup> Reader<sup>®</sup> XI

版本 11.0.10

, then doing

Adobe Reader need version 11.0.10 or above below setup:

Pls go to Edit -> Preference

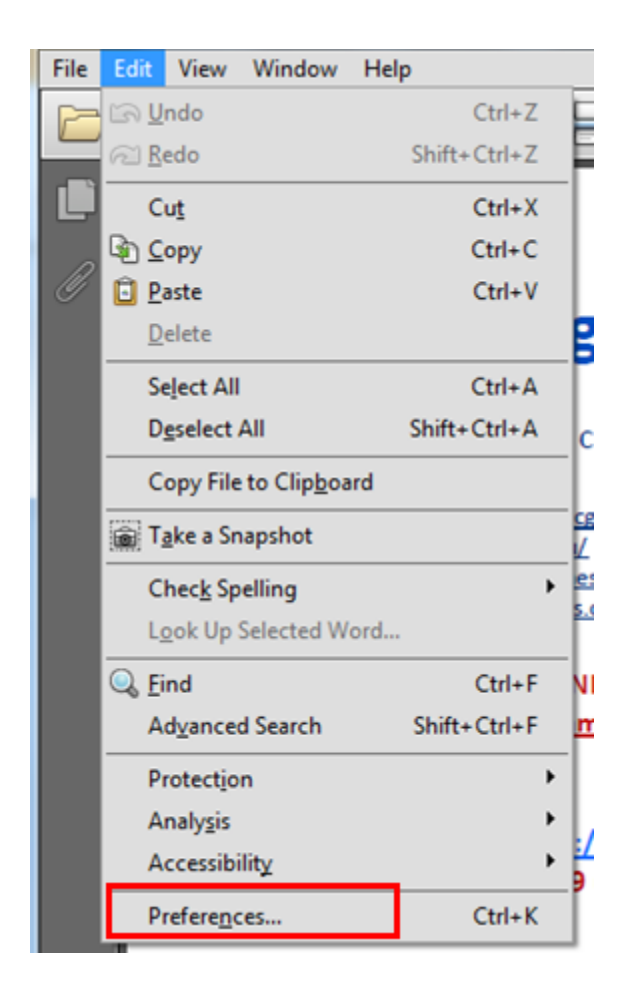

Find out Security (Enhanced), then uncheck "Enable Protected Mode at startup", then restart computer to activate the setup.

| Categories:               | Sandbox Protections                                                 |                             |
|---------------------------|---------------------------------------------------------------------|-----------------------------|
| Commenting                | Enable Protected Mode at startup                                    |                             |
| Documents                 |                                                                     |                             |
| Full Screen               | Protected View   Off                                                |                             |
| General                   | Files from potentially unsafe locations                             |                             |
| Page Display              | <ul> <li>All files</li> </ul>                                       |                             |
| 3D & Multimedia           |                                                                     |                             |
| Accessibility             | Enhanced Security                                                   |                             |
| Adobe Online Services     | Enable Enhanced Security                                            | Cross domain                |
| Email Accounts            | /                                                                   |                             |
| Forms                     | Drivilanad Lanations                                                |                             |
| Identity                  | Privileged Locations                                                |                             |
| Internet                  | If your workflows are negatively impacted by security settings,     | use Privileged Locations to |
| JavaScript                | selectively trust files, folders, and hosts to bypass those securit | y setting restrictions.     |
| Language                  | Privileged Locations allows you to work securely while granting     | g trust to items in your    |
| Measuring (2D)            | worknow.                                                            |                             |
| Measuring (3D)            | Automatically trust documents with valid certification              |                             |
| Measuring (Geo)           |                                                                     |                             |
| Multimedia (legacy)       | Automatically trust sites from my Win OS security zones             | View Windows Trusted S      |
| Multimedia Trust (legacy) |                                                                     |                             |
| Reading                   |                                                                     |                             |
| Reviewing                 |                                                                     |                             |
| Search /                  |                                                                     |                             |
| Security /                |                                                                     |                             |
| Security (Enhanced)       |                                                                     |                             |
|                           |                                                                     |                             |